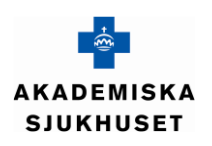

# RubrikAnvändarinstruktion VPN inloggningTyp av dokumentTeknisk tjänstInstruktionExtern åtkomstSida 1 av 15

# 1 Innehåll

| 2 | Dokumer   | nthistorik                   | 2  |
|---|-----------|------------------------------|----|
| 3 | Syfte     |                              | 2  |
| 4 | Förutsätt | ningar                       | 2  |
| 5 | Startsida |                              | 3  |
| 5 | .1 E-tjä  | instekort (SITHS)            | 3  |
|   | 5.1.1     | EDGE                         | 4  |
|   | 5.1.2     | Chrome                       | 5  |
|   | 5.1.3     | IE11 (Internet Explorer 11)  | 6  |
|   | 5.1.4     | Inloggning SITHS             | 7  |
| 5 | .2 Inlo   | ggning SMS                   | 9  |
| 5 | .3 Inlo   | ggning Mobilapp (Pointsharp) | 10 |
| 5 | .4 Inlo   | ggad i VPN-portalen          | 12 |
|   | 5.4.1     | Uppkoppling sker             | 12 |
|   | 5.4.2     | Inloggning klar              | 13 |
| 5 | .5 Log    | ga ut                        | 14 |
|   | 5.5.1     | Avluta VPN                   | 15 |

| Utarbetad av | Granskad av | Fastställd datum |
|--------------|-------------|------------------|
| Sören Björk  |             |                  |
|              | -           |                  |

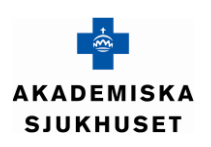

| Rubrik                             |                |                            |  |  |  |  |
|------------------------------------|----------------|----------------------------|--|--|--|--|
| Användarinstruktion VPN inloggning |                |                            |  |  |  |  |
| Typ av dokument                    | Teknisk tjänst |                            |  |  |  |  |
| Instruktion                        | Extern åtkomst | Sida <b>2</b> av <b>15</b> |  |  |  |  |

# 2 Dokumenthistorik

| Rubrik | Kommentar | Ändrad     |
|--------|-----------|------------|
| Skapad | Ny        | 2019-09-16 |

# 3 Syfte

Att beskriva hur användare kan logga in i Region Uppsala:s programportal.

# 4 Förutsättningar

För att kunna använda SITHS-korts inloggning i VPN krävs det att datorn är en LUL-klient samt att rätt version av VPN-klienten är installerad.

| Utarbetad av | Granskad av | Fastställd datum |
|--------------|-------------|------------------|
| Sören Björk  |             |                  |
|              |             |                  |

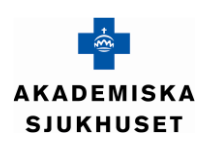

| Rubrik          |                        |  |  |  |
|-----------------|------------------------|--|--|--|
| Användarinst    | ruktion VPN inloggning |  |  |  |
| Typ av dokument | Teknisk tjänst         |  |  |  |
| Instruktion     | Extern åtkomst         |  |  |  |

# 5 Startsida

I menyn finns det mer information om olika delar som berör VPN-portalen. Adressen är <u>https://vpnportal.regionuppsala.se</u>

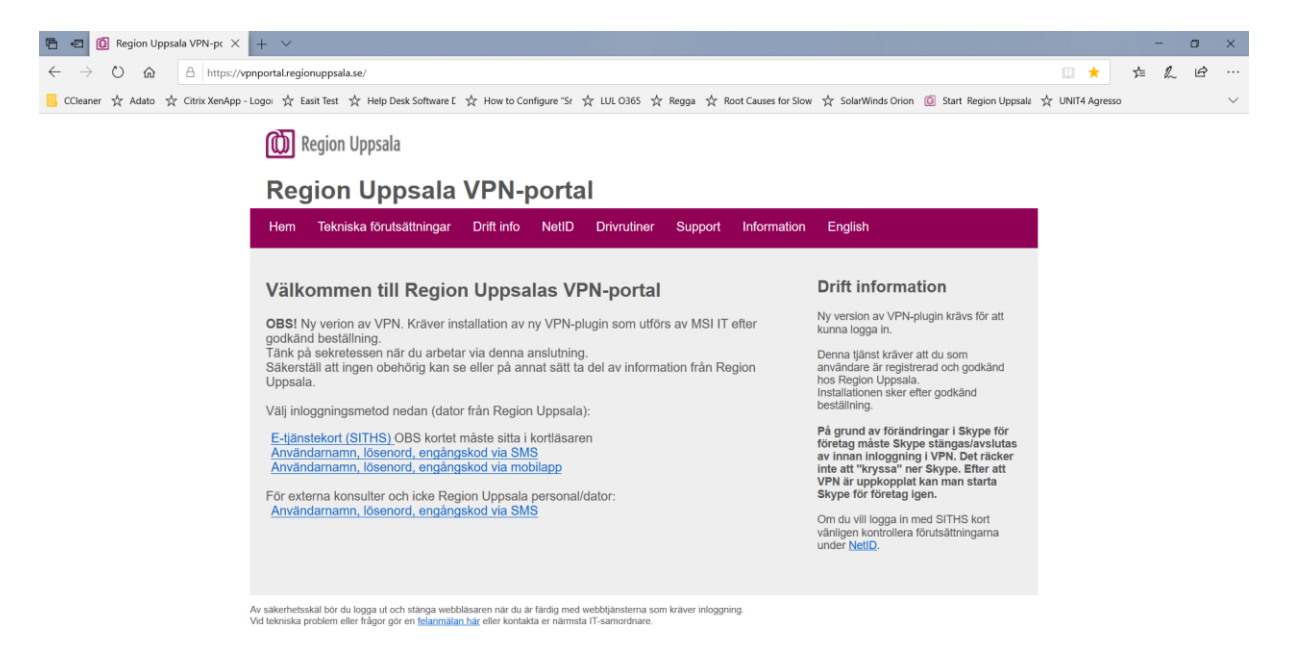

## 5.1 E-tjänstekort (SITHS)

Väljer man "E-tjänstekort (SITHS)" ser webbsidan lite olika ut beroende på vilken webbläsare man använder. Om systemet inta kan läsa SITHS kortet eller att det inte är korrekt isatt i kortläsaren eller något annat fel på kortet kommer följande sida upp:

| Utarbetad av                          | Granskad av | Fastställd datum |
|---------------------------------------|-------------|------------------|
| Sören Björk                           |             |                  |
| Utskrivet dokument är alltid en kopia |             |                  |

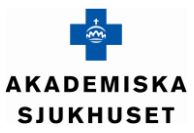

Ē 🗧 🙆  $\leftarrow$ 

| _                                                | Rubrik                             |                                                                    |     |             |      |          |
|--------------------------------------------------|------------------------------------|--------------------------------------------------------------------|-----|-------------|------|----------|
| <b>_</b>                                         | Användarinst                       | ruktion VPN inloggning                                             |     |             |      |          |
| KADEMISKA<br>SJUKHUSET                           | Typ av dokument<br>Instruktion     | Teknisk tjänst<br>Extern åtkomst                                   | Sic | la <b>4</b> | av : | 15       |
|                                                  |                                    |                                                                    |     |             |      |          |
| 🖻 🖅 🔟 Region Uppsala VPN                         | -pc × + ×                          |                                                                    |     | _           |      | $\times$ |
| $\leftarrow$ $\rightarrow$ O $\Leftrightarrow$ A | nttps://vpnportal.regionuppsala.se | e/smartcard_error.html                                             | 5∕≡ | l_          | B    |          |
| ☆ Adato 🕁 Citrix XenApp - Logo                   | 🗲 Easit Prod 📩 Easit Test 🧏        | 🗧 Help Desk Software E 🛛 🛧 How to Configure "Sr 🤹 LUL O365 🧏 Regga |     |             |      | $\sim$   |
| Region Uppsala                                   |                                    |                                                                    |     |             |      |          |
|                                                  | Jana                               |                                                                    |     |             |      |          |
| Hem English                                      |                                    |                                                                    |     |             |      |          |
| Oj, nu blev det visst fel.                       |                                    |                                                                    |     |             |      |          |

Du verkar inte ha ett giltigt SITHS kort eller så har du inte kortet ordentlig isatt i kortläsaren. Kontrollera att du inte valt fel kort. Åtgärda och prova igen. Stäng webbläsaren och försök igen!

Oops, something went wrong.

You do not appear to have a valid SITHS card or you do not have the card properly inserted in the card reader. Make sure you did not select the wrong card. Fix and try again.

Close the browser and try again!

Av säkerhetsskäl bör du logga ut och stänga webbläsaren när du är färdig med webbljänsterna som kräver inloggning Vid tekniska problem eller frågor gör en felanmälan här eller kontakta er närmsta IT-samordnare.

#### 5.1.1 EDGE

Edge klarar inte av att logga in i VPN. Därför växlar vi automatiskt över till Internet Explorer, se nedan. Edge går bra att använda när VPN-anslutningen är aktiv. Stäng inte det fönster som visar att du har en VPN-anslutning aktiv.

| Utarbetad av | Granskad av | Fastställd datum |
|--------------|-------------|------------------|
| Sören Björk  |             |                  |
|              |             |                  |

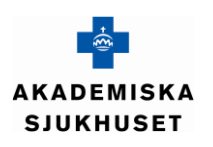

| Rubrik                             |                |                            |  |  |  |  |
|------------------------------------|----------------|----------------------------|--|--|--|--|
| Användarinstruktion VPN inloggning |                |                            |  |  |  |  |
| Typ av dokument                    | Teknisk tjänst |                            |  |  |  |  |
| Instruktion                        | Extern åtkomst | Sida <b>5</b> av <b>15</b> |  |  |  |  |

## 5.1.2 Chrome

#### Välj Certifikat, Klicka OK.

| anne | Utfärdare          | Serienummer |           |
|------|--------------------|-------------|-----------|
|      | SITHS Type 1 CA v1 | CC          | a torcasa |
|      |                    |             |           |
|      |                    |             |           |
|      |                    |             |           |
|      |                    |             |           |
|      |                    |             |           |

# Mata in din PIN-kod för SITHS kortet. Klicka på OK

| <ul> <li>Säkerhet - Net iD</li> <li>Öppna<br/>Ange säkerhetskod för SITHS-kort (Legitimering)</li> </ul> |                                                       |  |  |  |
|----------------------------------------------------------------------------------------------------|-------------------------------------------------------|--|--|--|
| Ø                                                                                                    | Landstinget i Uppsala Län<br>Ange säkerhetskod (PIN1) |  |  |  |
|                                                                                                    | OK Avbryt                                             |  |  |  |

| Utarbetad av                          | Granskad av | Fastställd datum |
|---------------------------------------|-------------|------------------|
| Sören Björk                           |             |                  |
| Utskrivet dekument är alltid en konia |             |                  |

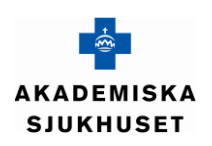

| Rubrik                             |                                                                   |  |
|------------------------------------|-------------------------------------------------------------------|--|
| Användarinstruktion VPN inloggning |                                                                   |  |
| Teknisk tjänst                     |                                                                   |  |
| Extern åtkomst                     | Sida <b>6</b> av <b>15</b>                                        |  |
|                                    | <b>ruktion VPN inloggning</b><br>Teknisk tjänst<br>Extern åtkomst |  |

# 5.1.3 IE11 (Internet Explorer 11)

#### Bekräfta certifikatet genom att klicka på OK.

| Windows-säkerhet                                                          | ×           |  |  |
|---------------------------------------------------------------------------|-------------|--|--|
| Bekräfta certifikat                                                       |             |  |  |
| Ange autentiseringsuppgifter för webbplatsen<br>scstore.regionuppsala.se: |             |  |  |
| SE 15-25-150-024.0                                                        |             |  |  |
| Landstinget i Uppsala Län                                                 |             |  |  |
| Utfärdare: SITHS Ty                                                       | rpe 1 CA v1 |  |  |
|                                                                           |             |  |  |
| OK                                                                        | Avbryt      |  |  |
|                                                                           |             |  |  |

Mata in din PIN-kod för SITHS kortet. Klicka på OK

| Säkerhet - Net i         | D                                | ×      |
|--------------------------|----------------------------------|--------|
| Öppna<br>Ange säkerhetsk | od för SITHS-kort (Legitimering) |        |
| Ø                        | Landstinget i Uppsala Län        |        |
|                          | ОК                               | Avbryt |

| Utarbetad av                          | Granskad av | Fastställd datum |
|---------------------------------------|-------------|------------------|
| Sören Björk                           |             |                  |
| Utskrivet dokument är alltid en kopia |             |                  |

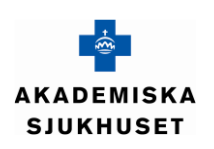

| Rubrik          |                        |                            |
|-----------------|------------------------|----------------------------|
| Användarinst    | ruktion VPN inloggning |                            |
| Typ av dokument | Teknisk tjänst         |                            |
| Instruktion     | Extern åtkomst         | Sida <b>7</b> av <b>15</b> |

#### 5.1.4 Inloggning SITHS

Systemet kommer nu att kontrollera din dator att den uppfyller kraven.

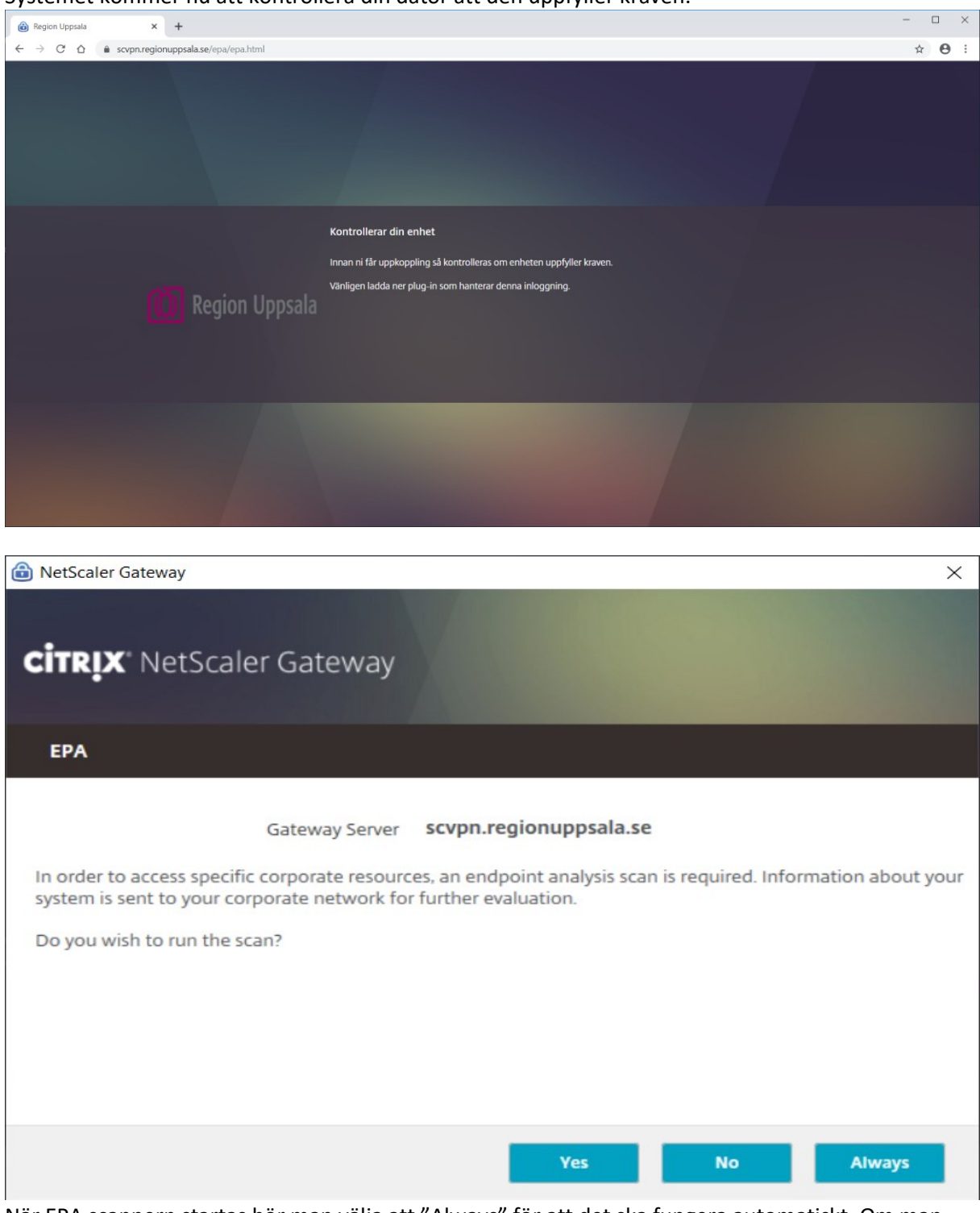

När EPA scannern startas bör man välja att "Always" för att det ska fungera automatiskt. Om man väljer avsluta genom att klicka på "No" så kommer din dator att anses inte uppfylla kraven och nekas att logga in.

| Utarbetad av                                                                                                    | Granskad av | Fastställd datum |
|----------------------------------------------------------------------------------------------------|-------------|------------------|
| Sören Björk                                                                                                    |             |                  |
| The dark was addressed as the second second s |             |                  |

Utskrivet dokument är alltid en kopia

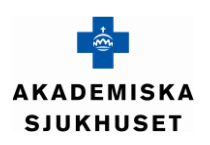

| Rubrik          |                        |                            |
|-----------------|------------------------|----------------------------|
| Användarinst    | ruktion VPN inloggning |                            |
| Typ av dokument | Teknisk tjänst         |                            |
| Instruktion     | Extern åtkomst         | Sida <b>8</b> av <b>15</b> |

Ditt användarnamn ska nu vara för ifyllt och man ska skriva in sitt lösenord. Klicka på "Log On".

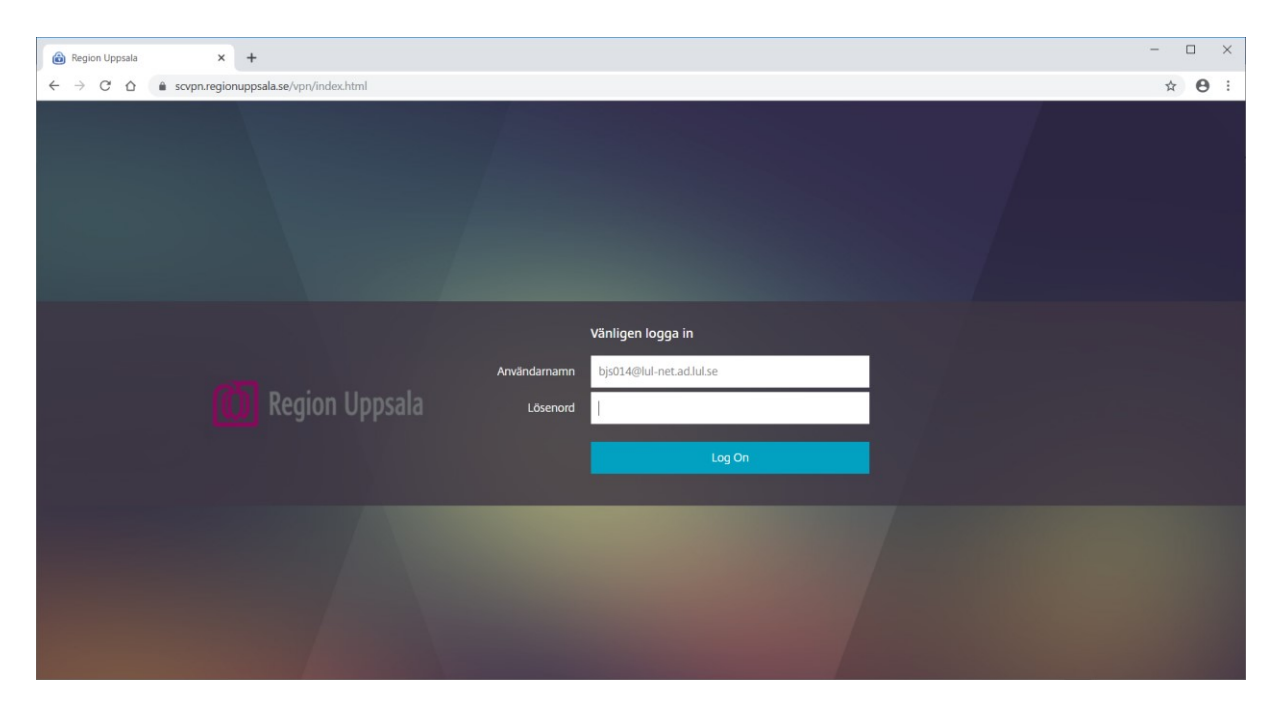

Om man skrivit fel kommer man tillbaka till inloggningen.

| Utarbetad av                          | Granskad av | Fastställd datum |
|---------------------------------------|-------------|------------------|
| Sören Björk                           |             |                  |
| Utskrivet dekument är alltid en konia |             |                  |

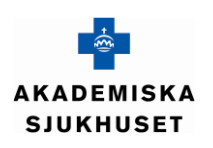

| Rubrik          |                        |                            |
|-----------------|------------------------|----------------------------|
| Användarinst    | ruktion VPN inloggning |                            |
| Typ av dokument | Teknisk tjänst         |                            |
| Instruktion     | Extern åtkomst         | Sida <b>9</b> av <b>15</b> |

## 5.2 Inloggning SMS

Väljer man "Användarnamn, lösen, engångskod via SMS" ser webbsidan ut så här. Fyll i ditt användarnamn samt ditt lösenord. Klicka på **"Log On"**.

| Image: Second System       Image: Second System         Image: Second System       Image: Second System         Image: Second |              | ✓ ▲ ♂ Sök         | − □ ×<br>Ø ▼ Maximera |
|----------------------------------------------------------------------------------------------------|--------------|-------------------|-----------------------|
|                                                                                                    |              |                   |                       |
|                                                                                                    | Användarnamn | Vänligen logga in |                       |
| Region Uppsala                                                                                                    | Lösenord     |                   |                       |
|                                                                                                    |              | Log On            |                       |
|                                                                                                    |              |                   |                       |
|                                                                                                    |              |                   | ₫ 125 % 👻 🗉           |

Sedan ska man fylla i SMS koden som kommer till sin mobil.

| Region Uppsala X                                                                             |                                                                     |             |
|----------------------------------------------------------------------------------------------|---------------------------------------------------------------------|-------------|
| <u>A</u> rkiv <u>R</u> edigera V <u>i</u> sa <u>F</u> avoriter Verkt <u>yg</u> <u>H</u> jälp |                                                                     |             |
|                                                                                              |                                                                     |             |
|                                                                                              | Additional Information Required<br>Please type your response below. |             |
| Region Uppsala                                                                               | PointSharp ID challenged bjs014.                                    |             |
|                                                                                              | Submit                                                              |             |
|                                                                                              |                                                                     |             |
| <                                                                                            |                                                                     | >           |
|                                                                                              |                                                                     | 🔍 125 % 🔻 💡 |

Var noga med att ta bort SMS:et i mobilen när inloggningen är klar så att man inte använder samma SMS av misstag en gång till.

| Utarbetad av                          | Granskad av | Fastställd datum |  |  |
|---------------------------------------|-------------|------------------|--|--|
| Sören Björk                           |             |                  |  |  |
| Utskrivet dokument är alltid en kopia |             |                  |  |  |

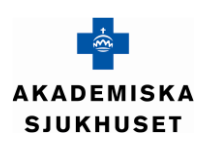

| Rubrik                             |                |                             |  |
|------------------------------------|----------------|-----------------------------|--|
| Användarinstruktion VPN inloggning |                |                             |  |
| Typ av dokument                    | Teknisk tjänst |                             |  |
| Instruktion                        | Extern åtkomst | Sida <b>10</b> av <b>15</b> |  |

Om man skriver fel lösen eller SMS kod kommer man tillbaka till inloggning för SMS med en indikering (rött kryss) att användarnamn eller lösenord är fel.

| (                                                                                    |              | - 🗎 🗘                       | Sök      | ▶ ि ☆ ‡     |
|--------------------------------------------------------------------------------------|--------------|-----------------------------|----------|-------------|
| 🙆 Region Uppsala 🛛 🗙 📑                                                               |              |                             |          |             |
| <u>Arkiv R</u> edigera V <u>i</u> sa <u>F</u> avoriter Verkt <u>vg</u> <u>H</u> jälp |              |                             |          |             |
|                                                                                      |              |                             |          |             |
|                                                                                      |              | Vänligen logga in           |          |             |
|                                                                                      | Användarnamn |                             |          |             |
| Region Uppsala                                                                       | Lösenord     |                             |          |             |
|                                                                                      |              | S Incorrect user name or pa | assword. |             |
|                                                                                      |              | Log                         | On       |             |
|                                                                                      |              |                             |          |             |
|                                                                                      |              |                             |          |             |
|                                                                                      |              |                             |          | ₫ 125 % 🔻 📑 |

## 5.3 Inloggning Mobilapp (Pointsharp)

Väljer man "Användarnamn, lösen, engångskod via mobilapp" ser webbsidan ut så här. Fyll i ditt användarnamn, ditt lösenord samt koden då får i din mobilapp. Klicka på "Log On".

| ( ) ( ) ( https://tokenvpn.regionuppsala.se/vpn/index.html                           |              | - 🔒 🖒 Sök         | - ロ ×<br>の子 命会総  |
|--------------------------------------------------------------------------------------|--------------|-------------------|------------------|
| Region Uppsala ×                                                                     |              |                   |                  |
| <u>A</u> rkiv <u>R</u> edigera V <u>i</u> sa <u>F</u> avoriter Verktyg <u>H</u> jälp |              |                   |                  |
|                                                                                      |              |                   |                  |
|                                                                                      |              | Vänligen logga in |                  |
|                                                                                      | Användarnamn | 1                 |                  |
| Region Uppsala                                                                       | Lösenord     |                   |                  |
|                                                                                      | Token        |                   |                  |
|                                                                                      |              | Log On            |                  |
|                                                                                      |              |                   |                  |
|                                                                                      |              |                   |                  |
|                                                                                      |              |                   | 🔍 125 % 🔻 🚬      |
| Utarbetad av                                                                         | Granskad av  |                   | Fastställd datum |

Sören Björk Utskrivet dokument är alltid en kopia

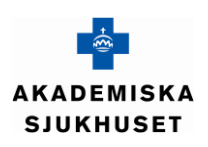

| Rubrik                             |                |                             |  |
|------------------------------------|----------------|-----------------------------|--|
| Användarinstruktion VPN inloggning |                |                             |  |
| Typ av dokument                    | Teknisk tjänst |                             |  |
| Instruktion                        | Extern åtkomst | Sida <b>11</b> av <b>15</b> |  |

#### Skriver du fel lösen eller fel kod kommer detta upp.

| Arkiv <u>R</u> edigera V <u>i</u> sa <u>F</u> avoriter Verktyg <u>Hj</u> älp |                                                            | ▼                                                  | ۔<br>ع | - □ ×<br>- ☆ ☆ @<br>^ |
|------------------------------------------------------------------------------|------------------------------------------------------------|----------------------------------------------------|--------|-----------------------|
| Region Uppsala                                                               | Vänliger<br>Användarnamn<br>Lösenord<br>Token<br>X Incorre | n logga in<br>ect user name or password.<br>Log On |        |                       |
|                                                                              |                                                            |                                                    |        | €, 125 % ▼            |

| Utarbetad av                          | Granskad av | Fastställd datum |
|---------------------------------------|-------------|------------------|
| Sören Björk                           |             |                  |
| Utskrivet dokument är alltid en kopia |             |                  |

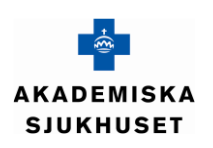

| Rubrik                             |                |                             |  |
|------------------------------------|----------------|-----------------------------|--|
| Användarinstruktion VPN inloggning |                |                             |  |
| Typ av dokument                    | Teknisk tjänst |                             |  |
| Instruktion                        | Extern åtkomst | Sida <b>12</b> av <b>15</b> |  |

## 5.4 Inloggad i VPN-portalen

Efter en godkänd inloggning kommer följande sidor upp. Det kan några sekunder under tiden login skript körs och dina tillåtna enheter kopplas upp.

### 5.4.1 Uppkoppling sker

#### Vänta på denna.

| ( ) ( https://tokenvpn.regionuppsala.se/vpns/f_ndisage | ent.html - 🔒 🖒 Sök                                                                                                    | ♦ ☆ ☆ آ     |
|--------------------------------------------------------|----------------------------------------------------------------------------------------------------|-------------|
| 🙆 Region Uppsala 🛛 🗙 📑                                 |                                                                                                    |             |
| Arkiv Redigera Visa Favoriter Verktyg Hjälp            |                                                                                                    |             |
|                                                        |                                                                                                    |             |
| Region Uppsala                                         | NetScaler Gateway<br>Vänligen vänta tills VPN-sessionen är uppkopplad.<br>Om en proxy är konfigurerad i er webbläsare, måste ni lägga till "localhost" i proxy<br>undantagen i er webbläsare.<br>For more information contact your help desk or system administrator. |             |
|                                                        |                                                                                                    |             |
|                                                        |                                                                                                    | ₫ 125 % 🔻 💡 |

| Utarbetad av                          | Granskad av | Fastställd datum |
|---------------------------------------|-------------|------------------|
| Sören Björk                           |             |                  |
| Utskrivet dokument är alltid en kopia |             |                  |

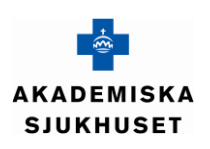

| Rubrik                             |                |                             |  |
|------------------------------------|----------------|-----------------------------|--|
| Användarinstruktion VPN inloggning |                |                             |  |
| Typ av dokument                    | Teknisk tjänst |                             |  |
| Instruktion                        | Extern åtkomst | Sida <b>13</b> av <b>15</b> |  |

#### 5.4.2 Inloggning klar

Ditt användarnamn visas i övre högra hörnet i webbläsaren när uppkopplingen är klar. Beroende på SITHS eller SMS/Mobilapp inloggning visas det användarnamn som använts vid inloggning.

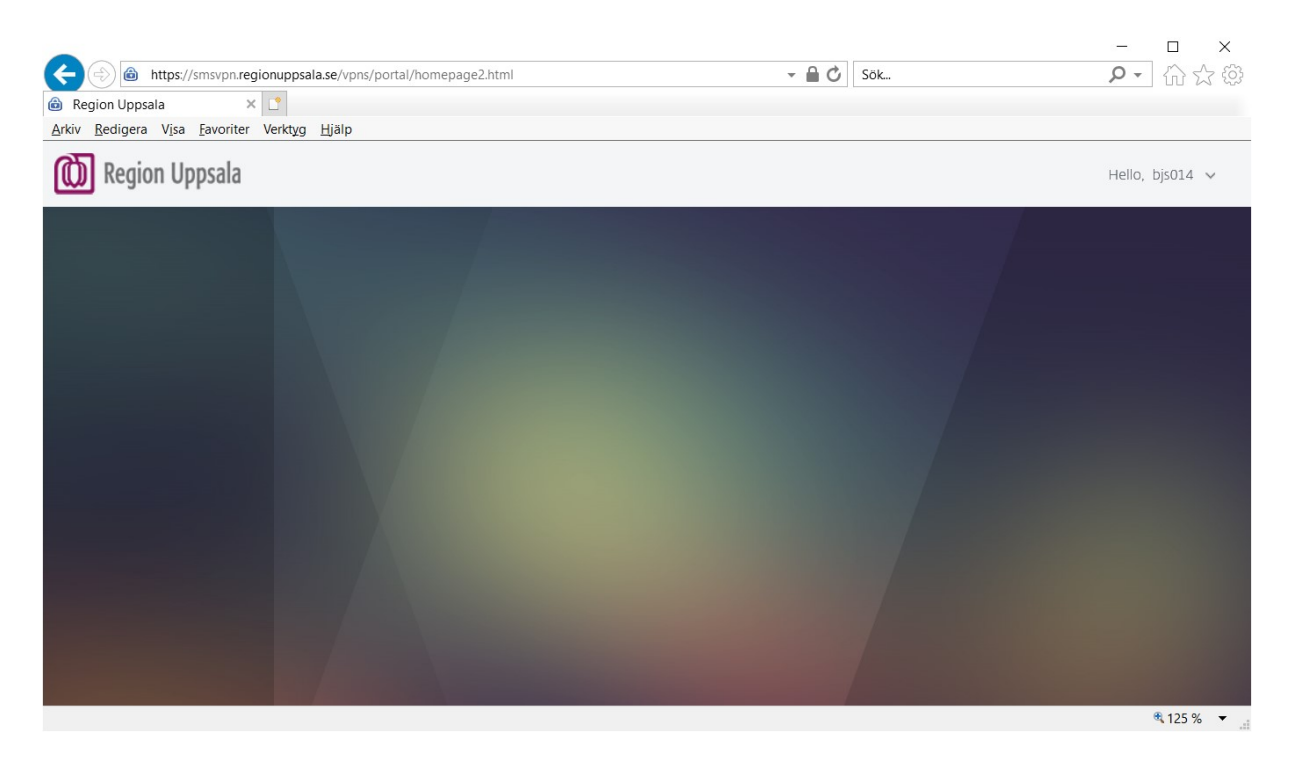

| Utarbetad av                          | Granskad av | Fastställd datum |
|---------------------------------------|-------------|------------------|
| Sören Björk                           |             |                  |
| Utskrivet dokument är alltid en kopia |             |                  |

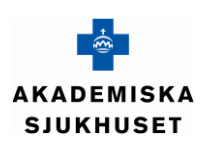

| Rubrik                             |                |                             |  |  |
|------------------------------------|----------------|-----------------------------|--|--|
| Användarinstruktion VPN inloggning |                |                             |  |  |
| Typ av dokument                    | Teknisk tjänst |                             |  |  |
| Instruktion                        | Extern åtkomst | Sida <b>14</b> av <b>15</b> |  |  |

## 5.5 Logga ut

När du vill logga ut ska du peka på ditt användarnamn "Hello, nnnn". Klicka på "Log Off" för att logga ut.

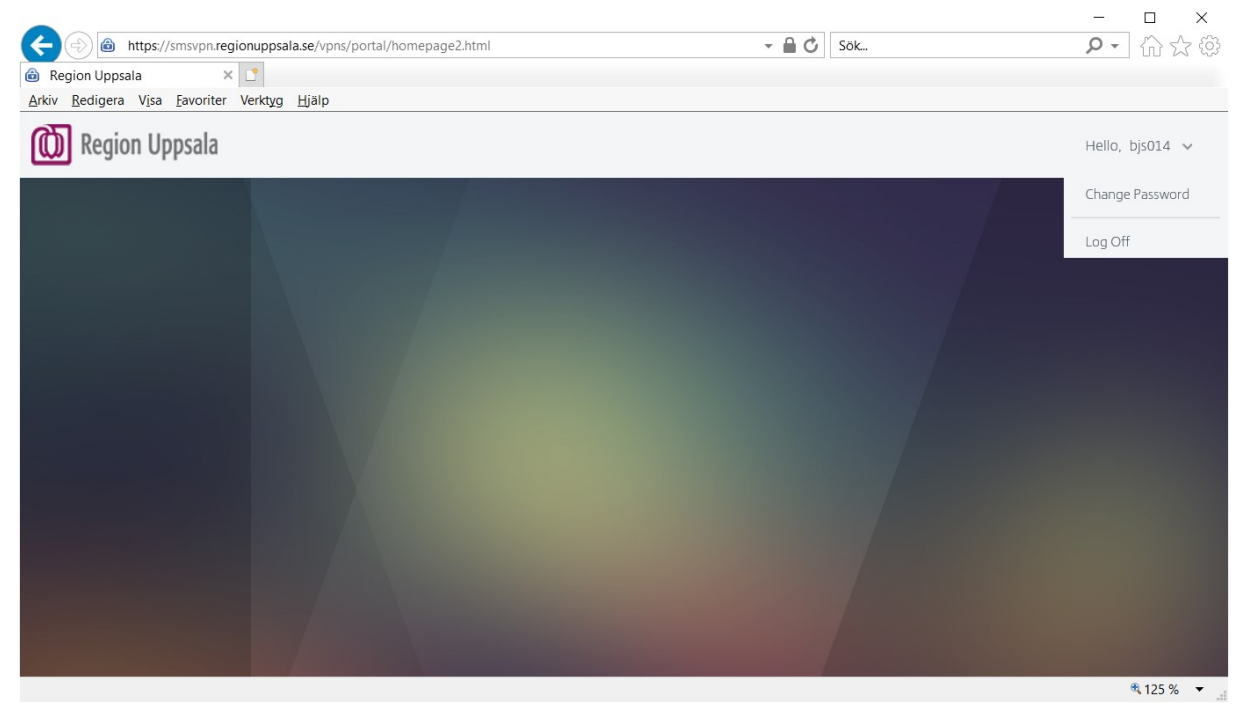

När följande sida kommer upp är har du loggat ut från VPN. Du kan då stänga webbläsaren.

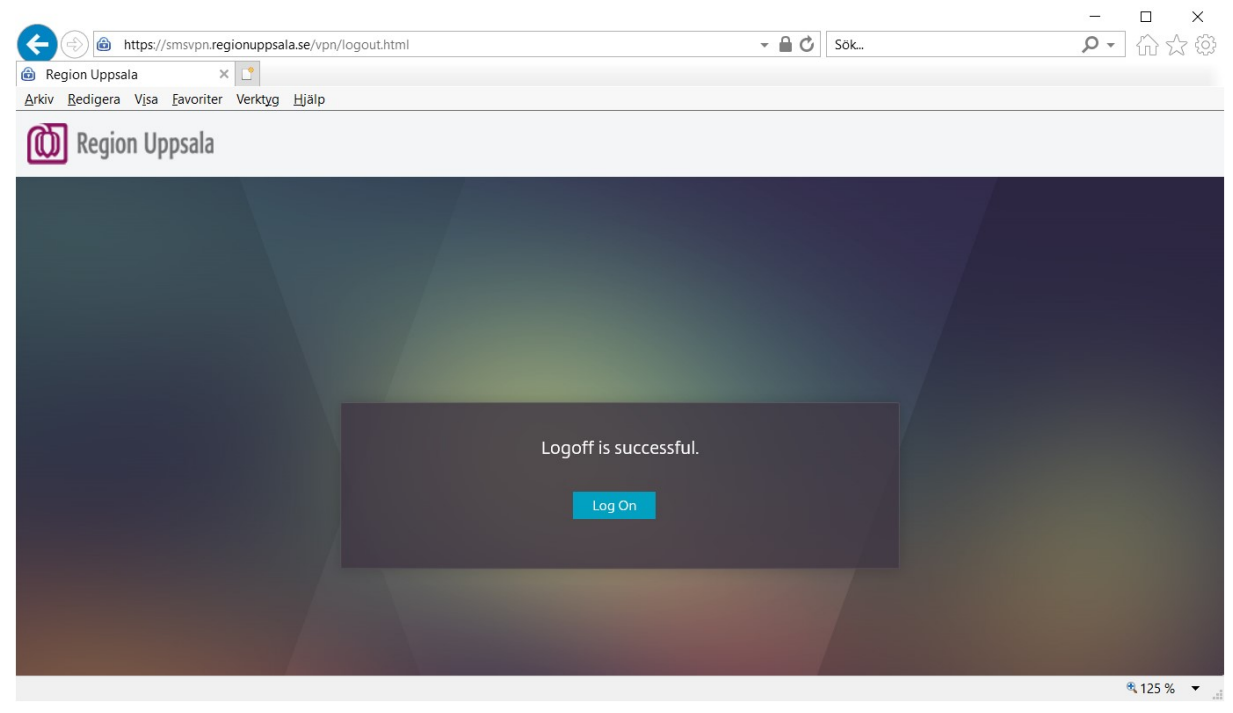

| Utarbetad av                          | Granskad av | Fastställd datum |
|---------------------------------------|-------------|------------------|
| Sören Björk                           |             |                  |
| Utskrivet dokument är alltid en kopia |             |                  |

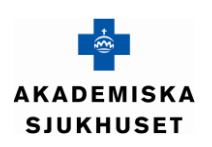

| Rubrik                             |                |                             |  |  |
|------------------------------------|----------------|-----------------------------|--|--|
| Användarinstruktion VPN inloggning |                |                             |  |  |
| Typ av dokument                    | Teknisk tjänst |                             |  |  |
| Instruktion                        | Extern åtkomst | Sida <b>15</b> av <b>15</b> |  |  |

#### 5.5.1 Avluta VPN

I samband med att du loggar ut från VPN är det lämpligt att rensa ev sparade cookies. Följande kommer upp och du väljer "Cleanup"

| Citrix Gateway Windows Cleanup                                                                                                    | ×            |
|----------------------------------------------------------------------------------------------------|--------------|
| <b>citrıx</b> Gateway                                                                                                    |              |
| Cleanup                                                                                                    |              |
| <ul> <li>Select the items that you want to be removed from the client computer.</li> <li>Remove passwords and automatic completion data</li> <li>Clear Internet Explorer history</li> <li>Remove Internet Explorer cookies</li> <li>Remove temporary Internet files</li> <li>Remove Internet Explorer's application data</li> <li>Close application accessed from the Citrix Gateway</li> <li>Remove User certificate</li> </ul> |              |
| c                                                                                                    | Cleanup Exit |

| Utarbetad av                          | Granskad av | Fastställd datum |  |  |
|---------------------------------------|-------------|------------------|--|--|
| Sören Björk                           |             |                  |  |  |
| Utskrivet dekument är alltid en kenia |             |                  |  |  |